# OpenOffice.org 3

Impress 使用手册

## 第十章 投影片之列印、電子郵件發布

、匯出及儲存

## 內容目錄

| <u>導論</u>                         | 1         |
|-----------------------------------|-----------|
| 快速列印                              | 1         |
| 設定列印                              | 1         |
| <u> 簡報選項用於選擇印表機</u>               | 2         |
| 設定預設的列印選項                         | 3         |
| 於彩色印表機黑白列印                        | 4         |
| 列印手冊                              | <u>5</u>  |
| <u>匯出</u> PDF                     | <u>5</u>  |
| <u>快速匯出</u> PDF                   | 5         |
| PDF 內容和品質設定                       | 5         |
| <u>一般 PDF 選項對話框</u>               | 5         |
| <u>範圍部分</u>                       | 6         |
| Images <u>部份</u>                  | 6         |
| <u>一般部份</u>                       | 7         |
| <u>初始檢示PDF選項對話框</u>               | <u>7</u>  |
| <u>使用者介面 PDF 選項對話框</u>            | 7         |
| <u> </u>                          | 8         |
| <u>使用者介面選項部份</u>                  | 8         |
| 切換                                | 8         |
| <u>書籤</u>                         | 8         |
| <u>連結選項對話框</u>                    | 9         |
| 將書籤匯出為已指定的目標                      | <u>9</u>  |
| <u>換爲 PDF 目標的文件參照轉</u>            | 9         |
| <u> </u>                          | <u>9</u>  |
| <u> 誇文件連結</u>                     | <u>9</u>  |
| 安全性選項對話框                          | 9         |
| <u>匯出成 Flash 格式</u>               | <u>11</u> |
| <u> </u>                          | <u>11</u> |
| <u>電子郵件發送簡報</u>                   | 15        |
| <u>數位簽名文件</u>                     | 15        |
| <u>開啓和儲存 PowerPoint 檔案</u>        | 16        |
| 儲存 PowerPoint 檔案於 Impress         |           |
| <u> 開啓 PowerPoint 檔案於 Impress</u> | 17        |

## 導論

一般有關列印文件,OOo 是從第10章規定的入門指南。本章介紹了一些 Impress 項目給特別感興趣的 用戶。

## 快速列印

點擊圖示文件 直接列印檔案 📑 文件傳送到預設的本機列印機。

## 設定列印

Impress 提供了許多選項列印樣示:用多張投影片在同一頁上、每一單頁投影片、以備註作為一個大綱、日期和時間與頁面的名稱等等。

爲了更好設定列印簡報,可從功能中選擇「**檔案」→「列印」**,開啓列印視窗(圖1)。

| 列印                  |                   |         |     |         | × |
|---------------------|-------------------|---------|-----|---------|---|
| 印表機 ————            |                   |         |     |         | _ |
| 名稱(N)               | SHARP AR-275 PCL6 |         | •   | 特性①     |   |
| 狀態                  | 預設印表機;就緒          |         |     |         |   |
| 類型                  | SHARP AR-275 PCL6 |         |     |         |   |
| 位置                  | IP_192.168.1.99   |         |     |         |   |
| 註解                  |                   |         |     |         |   |
| □ 列印成檔案( <u>A</u> ) | )                 |         |     |         |   |
| 列印內容 ————           |                   |         |     |         | - |
| 內容(C)               | 投影片               | •       |     |         |   |
| 每頁的投影片(型)           | 6 🔻               |         |     |         |   |
| 排序                  | ⑥ 横向(E)           |         |     |         |   |
|                     | ○ 縱向 ④            |         |     |         |   |
| 列印範圍                |                   | 件數      |     |         | - |
| ● 所有頁面(M)           |                   | 列印件數(R) |     | 1 ≑     |   |
| ○ 頁 (P)             | 2                 |         |     |         |   |
| C 選擇( <u>○</u> )    |                   | 123     | 123 | ☑ 排序(L) |   |
|                     |                   |         |     |         |   |
| 其他(0)               | - Hi              | 錠       | 取消  | 說明(出)   |   |

圖1:列印對話框

開啓列印視窗中,可以選擇:

- 其中印表機使用(如果系統中安裝超過一個)和列印機的屬性,例如,方向(縱向或橫向), 其中紙夾使用,以及紙張大小。可利用屬性取決於所選擇的列印機與列印機的文件資料。
- 列印內容:投影片、備註、講義和大綱。

- 投影片每一張投影片整頁列印。
- *講義*列印投影片頁面縮小規模,每一紙張可放置1至6頁投影片。使用者可以選擇列印多少 張數,以及選擇列印出來水平(橫向)或垂直(縱向)於頁面上。

| 列印內容 ————   |         |  |
|-------------|---------|--|
| 2.0-let 3.0 |         |  |
| 内容(C)       | 講義      |  |
|             |         |  |
| 毎貝的投影片(型)   | 6       |  |
| 排호          | ● 横向(E) |  |
| 17171.      | 0.111.0 |  |
|             | ○ 縦同(Ě) |  |

- 備註列印每頁投影片有備註檢視。
- 大綱列印僅列印每一張投影片標題和內文於大綱模式。
- 如何列印投影片?列印多少份?並以什麼順序列印它們?
  - *頁數*列印投影片的數字,在列表框中。使用連字符顯示範圍和逗號或分號來分隔範圍,例如: 1,5,11-14,34-40。
  - 選擇列印選定的對象。這種選擇是僅當使用者選擇一個或多個投影片(在正常模式中)。
- 哪些項目列印。單擊選項按鈕以顯示列印機選項視窗(圖2)。

#### 簡報選項用於選擇印表機

選擇在印表機選項視窗(圖2)適用於本印表機。若要指定預設的列印選項於 Impress,可參閱第3頁 設定預設的列印選項。

| 印表機其他                                                 |                                                                                                    | ×                                                 |
|-------------------------------------------------------|----------------------------------------------------------------------------------------------------|---------------------------------------------------|
| 列印品質<br>● 預設(B)<br>● 灰階(Y)<br>● 黑白(W)                 |                                                                                                    | <ul> <li>羅定</li> <li>取消</li> <li>説明(出)</li> </ul> |
| 列印內容<br>□ 頁面名稱(P)<br>□ 日期(Δ)<br>□ 時間(M)<br>☑ 隱入的頁面(I) | <ul> <li>頁面選項</li> <li>● 預設(④)</li> <li>● 調整成頁面大小(④)</li> <li>● 平鋪頁面(①)</li> <li>● 手冊(ℝ)</li> <li>● 正面(④)</li> <li>● 「反面(○)</li> <li>● 採用印表機設定的送紙匣(匹)</li> </ul> |                                                   |

圖2:選擇印表機選項用於簡報

投影片之列印、電子郵件發布、匯出及儲存

印表機選項包括:

列印品質:

- 預設列印簡報顏色在彩色列印機或灰階在單一的列印機,包括所有的背景顏色和圖像,給予基本設定值。
- 灰階列印黑色、白色和灰階顏色,列印背景顏色或圖像。
- 黑白列印在黑色,白色和灰階顏色,不列印背景顏色或圖像。

在列印時,使用者可以選擇頁面選項列印的其他物件設定。如果選擇 手冊 選項,唯一可用的選擇項目 爲 *隱入的頁面*。

- 頁面名稱包括投影片名稱。不適用於手冊列印。
- 日期列印在當前日期時間列印。不適用於手冊列印。
- 時間列印為目前時間。不適用於手冊列印。
- 隱入的頁面列印的投影片被標記爲隱藏在簡報中。

#### 頁面選項:

- 預設全尺寸投影片列印。
- 調整成頁面大小的投影片,以便適合印表機的紙張。
- 平鋪頁面列印多張投影片於紙張上,如果投影片小於頁面文件。
- 手冊討論"手冊列印"於第8頁。
- 採用印表機設定的送紙匣印表機設定,紙匣將要採用規定的印表機設置。

#### 設定預設的列印選項

選擇印表機選項視窗任何預設設置。若要設定預設設置列印,使用功能表中「工具」→「選項」 「OpenOffice.org Impress」→「列印」。於印表機選項視窗中,該頁面選項包含相同的選擇。

其他印表機設定從功能表中「工具」→「選項」→「OpenOffice.org」→「列印」,如圖 3。如果紙張 大小或方向與文件不符合印表機設置,此頁面可以指定列印品質設定,以及是否有 OOo 警告提示。

| 選項 - OpenOffice.org - 列印                                                                                                    |                                                                                                    | ×                                                                                                    |
|----------------------------------------------------------------------------------------------------|----------------------------------------------------------------------------------------------------|----------------------------------------------------------------------------------------------------|
| E OpenOffice.org<br>使用者資料<br>一般<br>記憶體<br>一檢視                                                                                                    | 減少列印資料<br>設定用於 ① 印表機(P)<br>印表機(P)                                                                                                    | ○ 列印成檔案 (P)                                                                                                    |
|                                                                                                    | <ul> <li>□ 減少透明(R)</li> <li>◎ 自動(M)</li> <li>○ 不透明(N)</li> </ul>                                                                                             | <ul> <li>□ 減少渐層色圖案(G)</li> <li>⑥ 漸層色圖案條款(S)</li> <li>64 <u>-</u></li> <li>64 <u>-</u></li> <li>○ 中間色(C)</li> </ul> |
| →<br>外觀<br>→<br>小朝<br>→<br>Java<br>→<br>線上更新<br>→<br>改進計劃<br>●<br>-<br>載入/諸存<br>●<br>·<br>語言設定<br>●<br>·<br>·<br>·<br>·<br>·<br>·<br>·<br>·<br>·<br>·<br>·<br>·<br>· | <ul> <li>□ 減少點陣圖(B)</li> <li>● 很好的列印品質(E)</li> <li>● 一般的品質(O)</li> <li>● 解析度(L)</li> <li>200 DPI (預設定)</li> <li>▼</li> <li>▼</li> <li>● 包括透明物件(D)</li> </ul> | ▶ 彩色轉換成灰階(型)                                                                                                    |
| 吐— OpenUffice.org Base                                                                                                    | 印表機的警告<br>紙張大小( <u>A</u> )<br>紙張方向(E)                                                                                                    | ☑ 透明(I)                                                                                                    |
|                                                                                                    | 確定取                                                                                                    | 消                                                                                                    |

圖3:OpenOffice.org列印選項

#### 於彩色印表機黑白列印

黑白列印可以節省昂貴的彩色墨水或碳粉或講義投影片,使深色背景更容易於閱讀,有幾個選擇的情況。

黑白、灰階列印:

- 1) 功能表「檔案」→「列印」開啓列印視窗(圖1)。
- 點擊屬性,開啓其他對話框中的印表機。選擇的不同從一台打印機到另一個,選擇的顏色。可 從印表機的幫助或用戶手冊了解更多訊息。
- 3) 選擇的顏色包括*黑白或灰階*。選擇其中一個,灰階是最好的,如果您有任何圖形在檔案中。單 擊**確定**以確認選擇並返回到列印對話框,然後單擊**確定**再次列印該檔案。

列印所有顏色的文字和圖形為灰階:

- 1) 點擊功能表「工具」→「選項」→「OpenOffice.org」→「列印」顯示的對話框如圖 3 所示。
- 2) 選擇的顏色 轉換為灰階圖像。單擊確定以保存更改。

設定 Impress 列印所有顏色的文字為黑色和所有的圖形為灰階:

- 1) 點擊功能表中「工具」→「選項」→「OpenOffice.org Impress」→「列印」。
- 2) 在品質,點擇 灰階或 黑白。單擊確定以保存更改。

## 列印手冊

使用者可以列印簡報中兩張投影片兩邊的紙頁,安排這樣,當列印紙張折疊一半,投影片是在正確的順序形成一個小冊子或宣傳冊。

於列表機列印手冊:

- 功能表中「檔案」→「列印」。在列印對話框(圖1),單擊 特性 並確定印表機設置為紙張的 方向(縱向或橫向)具體在頁面設定檔案。(因列印為手冊通常的方向並不重要。)
- 2) 點擊其他。在印表機選項對話框(圖2),選擇 手冊。單擊確定兩次列印每一頁的第一面。
- 3) 翻轉紙張,把它們放回印表機,空白面和正確的方向。可能需要試驗一下,看看哪些是正確的 安排為合適的印表機。
- 4) 功能表「檔案」→「列印」和「檔案」→「特性」,以確保印表機設定是否正確。
- 5) 在印表機選項對話框點選**其他**於 頁面選項,選擇 手冊和 反面。單擊確定兩次以第二面列印的 每一頁。
- 6) 如果使用者的印表機可以雙面列印,可於 手冊 選項點擊複選框為 正面、反面。

## 匯出 PDF

OpenOffice.org Impress 中可以匯出簡報 PDF(可轉換檔案格式)。這個標準的文件格式文件非常適合 發送文件給其他人觀看使用 Adobe Reader 或其他 PDF 瀏覽。

#### 快速匯出 PDF

點擊 *匯出為 PDF* 按鈕 📄 直接匯出的整份簡報使用預設的 PDF 設定。使用者會被要求輸入文件檔名 和儲存位置的 PDF 文件,但不會有機會選擇頁面範圍或列印品質。

#### PDF 內容和品質設定

PDF格式為了更好控制內容和品質,使用「檔案」→「匯出成 PDF」。PDF格式的選項對話框開啓。 這個對話框有5頁,描述本節供使用者選擇,然後單擊匯出。然後,使用者被要求輸入的位置和文件 名稱,要建立的 PDF,然後點擊儲存,匯出該文件。

#### 一般 PDF 選項對話框

在一般頁面(圖4),使用者可以選擇哪些頁面(投影片),包括在PDF,圖像壓縮的類型(它影響圖像的品質)和其他選項。

| PDF 逞 | 項                    |         |         | ×        |
|-------|----------------------|---------|---------|----------|
| 一般    | 初始檢視 使用者介面           | 連結   安子 | è性      |          |
| 範圍    | -                    |         |         | [        |
| o     | 全部( <u>A</u> )       |         |         |          |
| 0     | 頁面(P)                |         |         |          |
| 0     | 選取( <u>S</u> )       |         | ·       |          |
| 影像    |                      |         |         |          |
| 0     | 無損壓縮(止)              |         |         |          |
| •     | 』PEG 壓縮              |         |         |          |
|       | 品質(Q)                |         | 90%     | ÷        |
|       | 降低影像解析度(R)           |         | 300 DPI | <b>V</b> |
| 一般    |                      |         |         |          |
|       | PDF/A-1a( <u>D</u> ) |         |         |          |
|       | 已標記的 PDF(I)          |         |         |          |
|       | 建立 PDF 表單(C)         |         |         |          |
|       | 送出格式④                |         | FDF     | F        |
|       | 匯出書籤(B)              |         | FDF     |          |
|       | 匯出備註④                |         | HTM     | L        |
|       | 匯出自動插入的空白頁           | 銆(0)    | XML     |          |
|       |                      |         |         |          |
|       |                      |         |         |          |
|       | 匯日                   | 40X)    | 取消      | 説明(H)    |

圖4:一般PDF 選項

#### 範圍部分

- 全部:匯出整份檔案。
- 頁數:要匯出的一系列投影片,使用格式 3-6(3至6頁)。匯出單張投影片,使用的格式 7,9,11(投影片7,9,和11)。還可以結合投影片匯出範圍和單張投影片,使用的格式如3-6,8,10,12。
- 選取:匯出目前選擇。

#### Images 部份

- 無損壓縮:圖像存儲沒有任何品質損失。
- JPEG 壓縮:允許為不同程度的品質。90%的設定帶有照片(小的文件大小,較無損失)。
- 降低影像解析度:低數值 DPI (每英寸點數) 為圖像品質較低。

一般部份

- PDF/A-1a: PDF/A 是一個 ISO 標準在 2005 年建立長期保存的文件, 匯入所需的所有作品如實 再現(如字體),而不許其他要素(包括形式,安全,加密,和標記 PDF 格式)。如果使用者 選擇 PDF/A-1,禁止物件灰階匯出。
- 己標記的 PDF: 匯出到相應的特殊標記 PDF 格式。有些標籤是匯出的內容,超連接和控制。此 選項可以增加文件大小顯著。
- 建立 PDF 表單 匯出格式:選擇的格式提交表格內的 PDF 文件。設定將覆蓋控制的 URL 屬性設定在文件中。只有一個共同的設定有效為整個 PDF 文件: PDF 格式(發送整個文件), FDF 格式(發送控制內容), HTML 和 XML。大多數情況下會選擇 PDF 格式。
- **匯出書籤**: 選取以將文件的書籤匯出為 PDF 書籤。
- 匯出備註:匯出投影片備註頁。
- **匯出自動插入空白頁面**:不使用於 Impress。

#### 初始檢示 PDF 選項對話框

在初始檢示頁面(圖5),使用者可以選擇如何在預設情況下開啓 PDF 中的 PDF 閱讀器。

#### 使用者介面 PDF 選項對話框

在使用者界面(圖 6),可以選擇更多的設定來控制 PDF 檢示文件。其中一些選項是特別當使用者建立一個 PDF 用作簡報或全螢幕開啓。

| PDF 選項                                    | × |
|-------------------------------------------|---|
| 一般初始檢視(使用者介面)連結(安全性)                      |   |
| 窗格                                        |   |
| ○ 只有頁面(P)                                 |   |
| ○ 書籤與頁面(B)                                |   |
| C 縮圖與頁面(I)                                |   |
| 開啓頁面(▲) 1 ÷                               |   |
| 放大                                        |   |
| ● 預設(D)                                   |   |
| ◎ 符合視窗 🕑                                  |   |
| ○ 符合寬度(₩)                                 |   |
| ○ 符合顯示區(型)                                |   |
| C 顯示比例(Z) 100% 🚍                          |   |
| 百面配置 ———————————————————————————————————— |   |
| ④ 預設(E)                                   |   |
| ○ 單頁(2)                                   |   |
| ○ 連續(C)                                   |   |
| ○ 連續 - 對頁(0)                              |   |
|                                           |   |

圖5:初始檢視圖

| PDF 選項                     | × |
|----------------------------|---|
| 一般   初始檢視 使用者介面   連結   安全性 |   |
| 視窗選項                       | - |
| F 將視窗大小調整為初始頁面大小(R)        |   |
| □ 親窗置中(C)                  |   |
| □ 以全螢幕模式開啓(0)              |   |
| ☑ 顯示文件標題(D)                |   |
| 使用者介面選項                    | - |
| □ 隱藏功能表列(例)                |   |
| □ 隱藏工具列(I)                 |   |
| □ 隱藏視窗控制項(型)               |   |
| 切換                         | _ |
| ☑ 使用切換效果(U)                |   |
| 書籤                         |   |
| ● 全部書籤等級(A)                |   |
| ○ 顯示書籤等級(B)                |   |
|                            |   |

圖6:使用者介面

#### 視窗選項部份

- 將視窗調整為初始頁面大小。選取此可在顯示整個初始頁的視窗中,產生 PDF 檔。
- **祝窗置中**。此選項可產生以位於螢幕中央的讀取器視窗顯示的 PDF 檔案。
- 以全屏幕模式開啓。此選項可產生以位於所有其他視窗前方的全螢幕讀取器視窗顯示的 PDF 檔案。
- 顯示文件標題。此選項可產生在顯示時會在讀取器標題列中附上文件標題的 PDF 檔案。

#### 使用者介面選項部份

- 隱藏功能表列。此選項可在文件爲使用中時隱藏讀取器的功能列表。
- 隱藏工具列。此選項可在文件爲使用中時隱藏讀取器的工具列。
- 隱藏視窗控制項。此選項可在文件爲使用中時隱藏讀取器的控制項。

#### 切換

• 將 Impress 的投影片切換效果匯出到各自的 PDF 效果。

#### 書籤

• 開啓 PDF 檔案時,可依內文等級標籤顯示。

#### 連結選項對話框

此頁面(圖7),使用者可以選擇如何匯出PDF的連結。

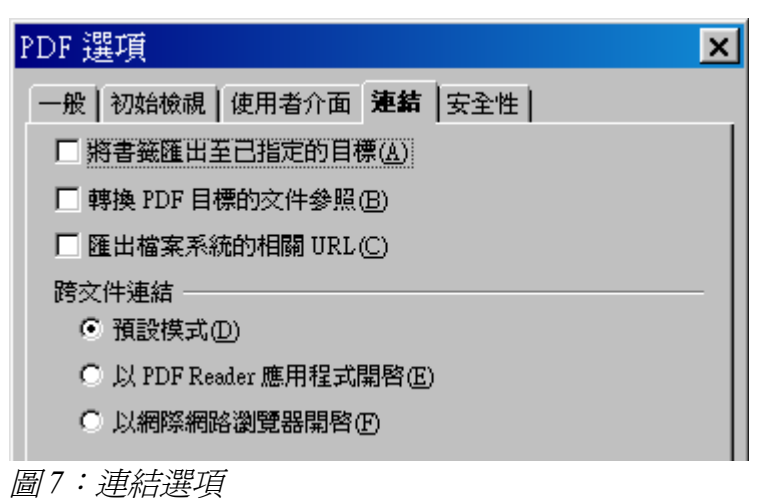

#### 將書籤匯出為已指定的目標

PDF 檔案中的書籤 (參照的目標) 可定義為矩形區域。此外,已命名物件的書籤可依其名稱定義。啓用 此核取方塊可將文件中的物件名稱匯出為有效的書籤目標。如此可從其他文件依名稱連結至這些物件。

#### 換爲PDF 目標的文件參照轉

將參照其他 ODF 檔案的 URL 轉換為相同名稱的 PDF 檔案。在參照的 URL 中,副檔名.odt、.odp、.odg、.odg與.odm 會轉換為副檔名.pdf。

#### 匯出檔案系統的相關 URL

將 URL 匯出至其他文件,作為檔案系統中的相對 URL。

#### 誇文件連結

指定如何處理 PDF 檔案與其他檔案之間的超連結。

#### 安全性選項對話框

PDF 匯出選項,包括加密的 PDF(沒有密碼無法開啓),並應用一些數字版權管理(DRM)功能。

備註 有效的權限設定只有在用戶的 PDF 瀏覽器方面的設定。

- 設定開啓密碼, PDF 格式只能開啓與密碼。一旦打開,有沒有什麼限制,用戶可以使用該文件 (例如,列印、複製或修改)。
- 設定權限密碼,任何人可以開啓 PDF,但其權限可以加以限制。見圖 8。
- 同時開啓密碼和權限設定,只能打開 PDF 格式用正確的密碼,可以限制其權限。

| 一般   初始檢視   使用者介面   連結 安全性                |
|-------------------------------------------|
| 設定開啓密碼( <u>O</u> )                        |
| 一<br>無開啓密碼設定<br>PDF文件不會被加密                |
| 設定權限密碼(P)                                 |
| 一種限密碼設定<br>PDF文件會受限                       |
| 正在列印                                      |
| ○ 不允許(N)                                  |
| ○ 低解析度 (150 dpi)( <u>L</u> )              |
| ● 高解析度(H)                                 |
| 變更                                        |
| ○ 不允許( <u>I</u> )                         |
| ○ 插入、刪除及旋轉頁面①                             |
| ○ 充塡表單欄位④                                 |
| ○加入注釋、充填表單欄位(C)                           |
| <ul> <li>除擷取頁面外的全部操作(<u>A</u>)</li> </ul> |
| ☑ 啓用複製內容(B)                               |
| ▶ 啓用協助工具的文字存取③                            |

圖8:安全性選項

圖9顯示了彈出對話框顯示當使用者單擊設定開啓密碼按鈕,開啓密碼在安全頁面的 PDF 選項對話框。

| PDF 🎉   | 躣項             |            |      |                | × |
|---------|----------------|------------|------|----------------|---|
| 一般      | 初始檢視           | 使用者介面 連    | 結安全性 |                |   |
|         |                | 設定開啓密碼(0). |      | 1              |   |
| 無<br>PI | 調啓密碼<br>DF文件不會 | 设定<br>曾被加密 |      |                |   |
|         |                | 設定權限密碼(P). |      |                |   |
| 設定權關    | 昆密碼            |            |      |                | × |
| 密碼@     | )              | ***        |      | 確定             |   |
| 確認(C    | )              | *okokoko   |      | 取消             |   |
|         |                | ,          |      | <u> 説明(H</u> ) |   |

圖9:設定PDF加密密碼

當使用者設定密碼權限,其他的選項在安全頁面(如圖8)變得可用。

## 匯出成 Flash 格式

Macromedia Flash 的文件格式(.SWF)設立是為了存儲動畫網頁。因為幾乎所有的瀏覽器播放 Flash 動畫(沒有安裝 Flash 功能的瀏覽器可使用 Adobe Flash Player 是免費下載),這些文件任何人使用 OpenOffice.org,可以匯出 Impress 投影片顯示為.SWF 文件。如下載最新的 Adobe Flash Player 的操作系統,可連結至:<u>http://www.adobe.com/products/flashplayer/</u>

備註 儲存 Flash 格式不保留動畫和投影片切換。

匯出簡報作為一個 Flash (.swf) 檔案:

- 1) 選擇功能表中「檔案」→「匯出」。
- 2) 選擇想要儲存該文件的位置,並鍵入一個名稱的檔案。
- 3) 在 檔案格式,選擇包含 Macromedia Flash (SWF) (.swf), 並點擊儲存。

## 匯出爲網頁(HTML 格式)

使用者可以匯出簡報作為一個系列的網頁,可以被檢示在任何瀏覽器。

備註 儲存爲網頁(HTML格式)不保留動畫和投影片切換。

- 1) 選擇功能表中「檔案」→「匯出」,然後選擇 HTML 文件 類型。
- 2) 建立一個文件夾中的文件,提供一個名稱為HTML文件,然後單擊儲存。

 Ш出功能建立許多HTML、JPG和GIF文件,依據簡報的圖形大小和數量。

 如果使用者只是儲存置桌面上(不是在一個特定的文件夾),這些單獨的
 HTML和圖形文件將佔用使用者的桌面。所以一定要建立一個文件夾來儲
 存所有文件。

選擇設計所有的網頁,無論是從現有設計或建立一個新的。
 如果以前沒有儲存設計,現有的設計不可選用。

| 匯出 HTML                 | ×               |
|-------------------------|-----------------|
|                         |                 |
| 指定設計<br>の 問題転的設計増払(の)   |                 |
|                         |                 |
|                         | 刪除選取的設計模板(⊻)    |
| 諸想選擇一個現仔的設計模板或者想建立一個新的  |                 |
| <b>説明(出) 取消</b> << 返回①) | 下一步(Q) >> 完成(C) |

圖10:匯出HTML-步驟1

- 4) 點擊下一步,選擇類型的網頁製作。
  - 標準的HTML 格式:使用匯出頁面來建立標準 HTML 頁面。
  - 帶瀏覽器訊框的標準HTML: 匯出的頁面將顯示在主訊框中, 左側訊框將以超連結的形式顯示內容目錄。
  - 自動:每張投影片,每張網頁設定切換標記,以便從瀏覽器會自動循環到下一個頁面。
  - WebCast:產生 ASP 或 Perl 的應用程序顯示投影片。遺憾的是,OOo 並沒有直接支援 PHP。

| 匯出 HTML              | ×                                       |
|----------------------|-----------------------------------------|
|                      |                                         |
| 出版的方式                | ——— 其它 ———————————————————————————————— |
| ● 標準 HIML 格式         | ▶ 産生標題頁②                                |
| ○ 帶瀏覽器訊框的標準 HTML (F) | □ 顯示備註                                  |
| ○ 自動(A)              |                                         |
| C <u>₩</u> ebCast    |                                         |
|                      |                                         |
| 説明( <u>H</u> ) 取消    | <<返回①) 下一步② >> 完成②                      |

圖11:匯出HTML-選擇出版類型

投影片之列印、電子郵件發布、匯出及儲存

5) 選擇儲存的圖形(PNG,GIF或JPG格式),並選擇播放時螢幕解析度。

| 匯出 HTML                                   | ×                            |
|-------------------------------------------|------------------------------|
|                                           |                              |
| 另存圖形 ———————————————————————————————————— | 受幕解析度                        |
| • PNG                                     | ● 低解析度(640x480 像素)           |
| O <u>G</u> IF                             | ○ 中解析度(800×600 像素)           |
| O JPG                                     | ○ 高解析度( <u>1</u> 024x768 像素) |
| 75% 🗾 品質                                  |                              |
| 效果                                        | <u> </u>                     |
| ▶ 在轉換頁面時播放聲音(正)                           |                              |
| □ 匯出隱藏的投影片(H)                             |                              |
|                                           | 図回(D) 下一步(D) >> 完成(C)        |

圖12:匯出HTML-選擇圖型類型

6) 第4步中選擇建立標題頁,為它提供下一頁的訊息。標題包含作者姓名,電子郵件地址和主頁, 以及任何其他信息也包括。

如果建立標題頁面沒有選擇,這頁的嚮導不顯示。

| 匯出 HTML        | ×               |
|----------------|-----------------|
|                | Marked and Alle |
| 關於首頁的資訊        |                 |
| 作者(点)          | 未命名             |
| 電子郵件地址(M)      |                 |
| 您的首頁(正)        |                 |
| 其他資訊(1)        |                 |
| □ 原簡報複製件的連結(0) |                 |
|                | 図回① 下一步② >> 完成① |

圖13:匯出HTML-標題頁訊息

7) 選擇按鈕樣式,可用來從一個網頁到另一個。如果不選擇任何,OOo 匯出精靈將新建一個文字 方塊。

| 匯出 HTML X                                                       |
|-----------------------------------------------------------------|
|                                                                 |
| 選擇按鈕樣式                                                          |
| ✓ 只是純文字(I)                                                      |
|                                                                 |
|                                                                 |
|                                                                 |
|                                                                 |
|                                                                 |
|                                                                 |
|                                                                 |
|                                                                 |
| 說明(出)         取消         <<返回(D)         下一步(Q)>>         完成(C) |
|                                                                 |

圖14: 匯出HTML-選擇樣式

8) 選擇網頁配色,包括文件的現行設計,瀏覽器的顏色,一個完全由用戶定義的。使用者可以儲存一個新的設計,以便匯出HTML會顯示在第一頁。

| 匯出 HTML           |               | ×                   |
|-------------------|---------------|---------------------|
|                   |               |                     |
| 選擇顏色圖案            |               |                     |
| 從文件中採用顏色圖案(A)     |               |                     |
| ○使用瀏覽器預設的顏色(B)    |               |                     |
| ○ 使用自訂顏色(四)       |               |                     |
| 交字                | 文字            | 背景( <u>K</u> )      |
| 超連結①              | 超連結           |                     |
| 使用中的連結(N)         | 使用中的連結        |                     |
|                   | 訪問過的連結        |                     |
|                   |               |                     |
|                   |               | 1                   |
| 説明( <u>H</u> ) 取消 | <<返回(D) 下一步(( | 2) >> 完成 <u>(C)</u> |
|                   |               |                     |

圖15:匯出HTML-選擇配色

投影片之列印、電子郵件發布、匯出及儲存

9) 單擊建立,產生HTML 文件。如果是一個新的設計,一個小對話框彈出。如果要重用這個設計, 使用者可以給它一個名稱和儲存。否則,單擊不要儲存。

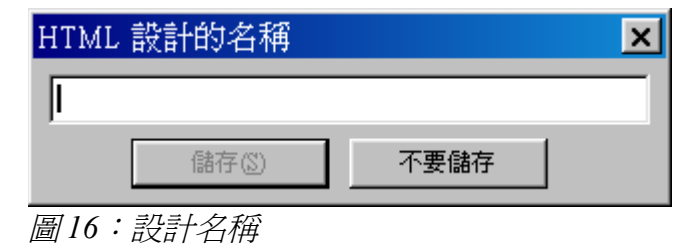

## 電子郵件發送簡報

OOo 提供了多種方便快捷發送的 Impress 文件作為電子郵件附件中有三分之一的格式:。 ODP(OpenDocument Presentation, OOo 的預設格式)。.PPT(Microsoft PowerPoint 格式)或 PDF。

於.ODP 格式中發送電子郵件:

- 1) 選擇功能表中「**檔案→「傳送」→「作爲電子郵件的文件」**。OpenOffice.org 打開一個新的電子 郵件在預設電子郵件程序。
- 2) 依電子郵件程序,輸入收件人,主題和任何想添加的文字,然後發送電子郵件。

「檔案」→「傳送」→「以 OpenDocument 的簡報格式的電子郵件附件傳送」具有相同的效果。

如果選擇以Microsoft PowerPoint 簡報格式的電子郵件附件傳送,OOo首先建立一個.ppt文件,然後開 啓電子郵件程序.ppt文件附件。但.ppt文件不儲存在個人電腦中。

同樣,如果選擇以PDF傳送電子郵件,OOo首先建立一個PDF使用PDF格式的預設設定(如同使用的直接匯出PDF工具列按鈕),開啓電子郵件程序與PDF文件附件。PDF文件不儲存在個人電腦中。

**備註** 如果想保留副本.ppt或PDF文件以及電子郵件發送給別人,首先儲存或匯 出為所需格式,然後將它附加到電子郵件中。

#### 數位簽名文件

簽署一份數位簽名文件,需要一個私人金鑰認證。主要是儲存在個人的電腦主機作為一個私鑰組合, 必須保密,和一個公鑰,增加到使用者的文件,這可能是一家私營公司或政府機構可以得到認證。

當使用者申請一個數位簽名文件,一種驗證計算從文件的內容加上個人的關鍵。驗正和使用者的公共金鑰存儲連同文件。

當後有人開啓文件於任何電腦上使用最新版本的 OpenOffice.org,該方案將再次計算驗證和比較它與儲存驗證。如果兩者是相同的,該方案將表示看到原始不變的文件。此外,該程序可以顯示公共金鑰信息認證。使用者可以比較公鑰與公鑰發布在網站上的認證頒發機構。

每當有人在文件中有所改變,這改變了數位簽名。

在 Windows 操作系統中, Windows 功能的驗證一個簽名的使用。在 Solaris 和 Linux 系統,這些文件提供為雷鳥、Mozilla 或 Firefox 的使用。如需更詳細的說明如何獲得和管理認證和簽章驗證,請參閱 OOo 說明「數位簽名」。

簽署一份文件:

- 1) 選擇功能表中「檔案」→「數位簽名」。
- 2) 如果使用者沒有儲存的文件,而修改,會出現一訊息。單擊確定以儲存該文件。
- 3) 儲存後,將看到的數位簽名對話框。單擊增加以添加一個公共金鑰的文件。
- 4) 在選擇認證對話框,選擇使用者的認證,然後單擊確定。
- 5) 使用者再次看到的數位簽名對話框,如需要可以增加更多的認證。單擊**確定**以增加公鑰儲存的 文件。

簽署的一份文件顯示一個圖示 🛃 在狀態欄。可以雙擊該圖示查看認證。

## 開啓和儲存 PowerPoint 檔案

OpenOffice.org 的 Impress 格式是高度兼容微軟的 PowerPoint 格式。使用者可以開啓一個 PowerPoint 簡報於 Impress 中,並編輯,然後將儲存其原始 PowerPoint 格式或在 Impress 格式。還可以建立一個新的 簡報儲存成 Impress 和 PowerPoint。

#### 儲存 PowerPoint 檔案於 Impress

- 1) 選擇功能表中「檔案」→「另存新檔」。
- 2) 選擇儲存位置的 PowerPoint 文件並鍵入一個名稱。
- 3) 根據 存檔類型, 選擇 Microsoft PowerPoint 中 97/2000/XP(.ppt)。
- 4) 按儲存。如果有"警告時,不儲存在預設的格式或 ODF 格式"設定選項在「選項」→「載入/儲存」→「一般」,訊息顯示在圖 17 中。點選 保留目前格式,以確認儲存該文件在 Microsoft PowerPoint 格式。可以選擇 不以 ODF 格式儲存詢問 複選框不再顯示該郵件,除非重新啓用它的選項。

| OpenOf | fice.org 3.2 🔀                                                             |
|--------|----------------------------------------------------------------------------|
| ?      | 此文件可能包含無法以 Microsoft PowerPoint 97/2000/XP 檔案格式儲存<br>的格式或內容。您還是要以此格式儲存文件嗎? |
|        | 使用最新的 ODF 檔案格式,如此可確保會正確儲存所有格式和內容。                                          |
|        | 保留目前格式(K) 以ODF格式儲存(S)                                                      |
|        | ▼ 不以 ODF 格式儲存時詢問(A)                                                        |

圖17:儲存 Microsoft PowerPoint 格式,警告訊息

使用 Impress OpenDocument format (.odp),然後儲存在微軟的格式。如果需要更改簡報,改變在 Impress 的版本,然後再儲存為 PowerPoint 文件。 是不太可能有問題比如果使用者打開以前儲存的文件於 PowerPoint 檔案, 編輯並儲存。

#### 開啓 PowerPoint 檔案於 Impress

如果收到來自某人在 PowerPoint 檔案格式,需要編輯它於 Impress 中,如何使用:

- 1) 在 OpenOffice.org 中,選擇「檔案」→「開啓舊檔」。
- 2) 根據檔案類型,從下拉式清單選擇所有文件 (\*.\*)或 Microsoft PowerPoint 97/2000/XP。
- 3) 搜尋到 PowerPoint 檔案,選擇它,然後單擊開啓。

可以將 PowerPoint 檔案進行編輯並儲存為 Impress 檔案,選擇 檔案類型 OpenDocument 的格式 (.odp)。